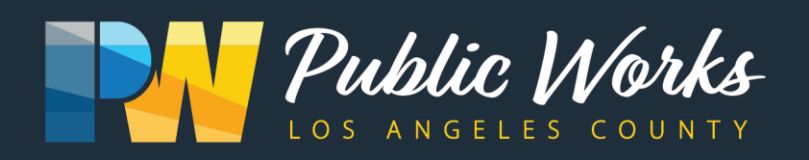

Important information that will impact your community! Información importante que impactará a su comunidad!

### ALTADENA MARENGO AVENUE, ET AL PAVEMENT PRESERVATION PROJECT NOTICE VIRTUAL COMMUNITY MEETING

Los Angeles County Public Works invites you to attend a virtual community meeting where we will be presenting project information regarding the Marengo Avenue, et al. Parkway Concrete Repair and Pavement Preservation Project. This project includes repairs of damaged sidewalk, curb, gutter, retrofitting of curb ramps in June to July followed by pavement preservation in August and September. 15 tree removals are planned to accommodate infrastructure repairs.

# How to Access the WebEx Virtual Meeting

WEDNESDAY, JUNE 16, 2021 | 6-7 p.m.

**Recommended:** To access the virtual meeting through a computer, click on the link below. Once on the site, enter your information and the password provided.

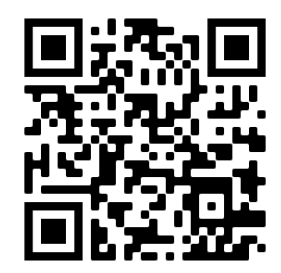

Link: tinyurl.com/MarengoAv0621 Meeting number (Access code): 187 493 1951 Meeting Password: Pw4118

For users without internet access: To access audio through the phone, please use the number and access code below.

Phone: +1-408-418-9388 Access Code: 187 493 1951

If you have any questions, please contact Mr. Steven Gutierrez, Road Maintenance Division, at (626) 300-3233 or squtierrez@pw.lacounty.gov. Please refer to the Marengo Avenue, et al. Project.

Si necesita asistencia con la traducción a Español, por favor comuniquese con el representante de Obras Públicas del Condado de Los Angeles, Elvia Hernandez al (626) 458-3991 o elhernand@pw.lacounty.gov.

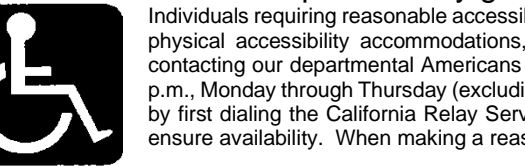

Individuals requiring reasonable accessibility accommodations may request written materials in alternate formats, physical accessibility accommodations, sign language interpreters or other reasonable accommodations by contacting our departmental Americans with Disabilities Act Coordinator at (626) 458-4081, from 7:30 a.m. to 5 p.m., Monday through Thursday (excluding holidays). Persons who are deaf or hard of hearing may make contact by first dialing the California Relay Service at 7-1-1. Requests should be made at least 1 week in advance to ensure availability. When making a reasonable accommodation request, please reference RM-2.

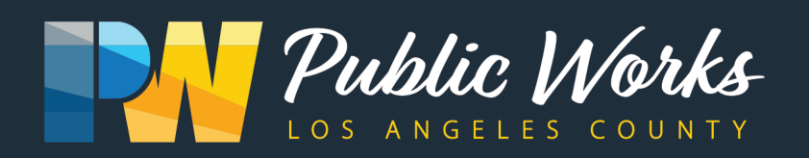

#### Method 1: Join through downloaded desktop application (Recommended):

- From your desktop computer, click the "Join meeting" link below or visit <u>https://www.webex.com/</u>, click the button title "Join" and enter the meeting ID.
- If this is your first time using WebEx, you will be prompted to download the WebEx Desktop application. Save the ".exe" file to your computer and run the application
- If you've already downloaded the Desktop application, click "Open Cisco WebEx Meeting" or "Open the desktop app"
- From the Desktop application, click the "pencil" icon to include your name
- You will then be direct to the WebEx desktop application where you can click "**Join Meeting**" to participate
- Note: if you cannot use your computer for audio, you can click "call me" at the bottom of the screen and enter your phone number to have the system call you or click "call in" and use the provided call-in number and Meeting ID.

## Method 2: Join from your browser (on a desktop, laptop, or tablet):

- Click the "Join Meeting" icon from below or visit <u>https://www.webex.com/</u>, click button titled "Join" and enter the meeting ID.
- Click the link "Join from your browser."
- Follow the prompts to participate in the meeting. When prompted, enter your name.
- Note: if you cannot use your computer for audio, you can click "call me" at the bottom of the screen and enter your phone number to have the system call you or click "call in" and use the provided call-in number and Meeting ID.

#### Method 3: Join through downloaded mobile application:

- From your mobile device, click the "**Join Meeting**" link below or visit <u>https://www.webex.com/</u>, click the button titled "**Join**" and enter the meeting ID.
- If this if your first time using WebEx, you will be promoted to download the Cisco WebEx Meetings Mobile application. Install the application to your phone and open the application.
- If you've downloaded the Mobile application, click "Join via the installed app."
- From the mobile application, enter your name,
- You will then be directed to the WebEx mobile application where you can click "**Join**" to participate.

# Method 4: Join by phone only, using the call in number:

- Note: Phone charges may apply. Screen-viewing and chat box functionality will not work for those that only call-in. It is highly recommended that participants use the WebEx desktop application, mobile application, or join from your web browser to utilize the full functionality. Phone participants and are encouraged to submit public comments prior to the meeting by contact Steven Gutierrez at <u>sgutierrez@dpw.lacounty.gov</u> or (626) 300-3233 at least 48 hours prior to the meeting.
- If you will not have access to the internet for the meeting, you can join by phone using the below call in number and access code included below.
- Once you have dialed the appropriate phone number, simply follow the prompts to participate in the meeting.

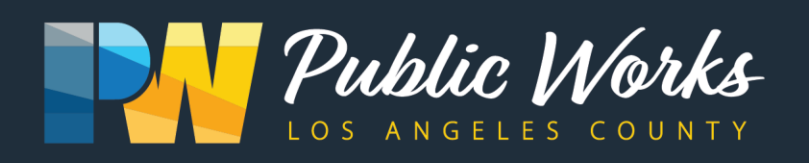

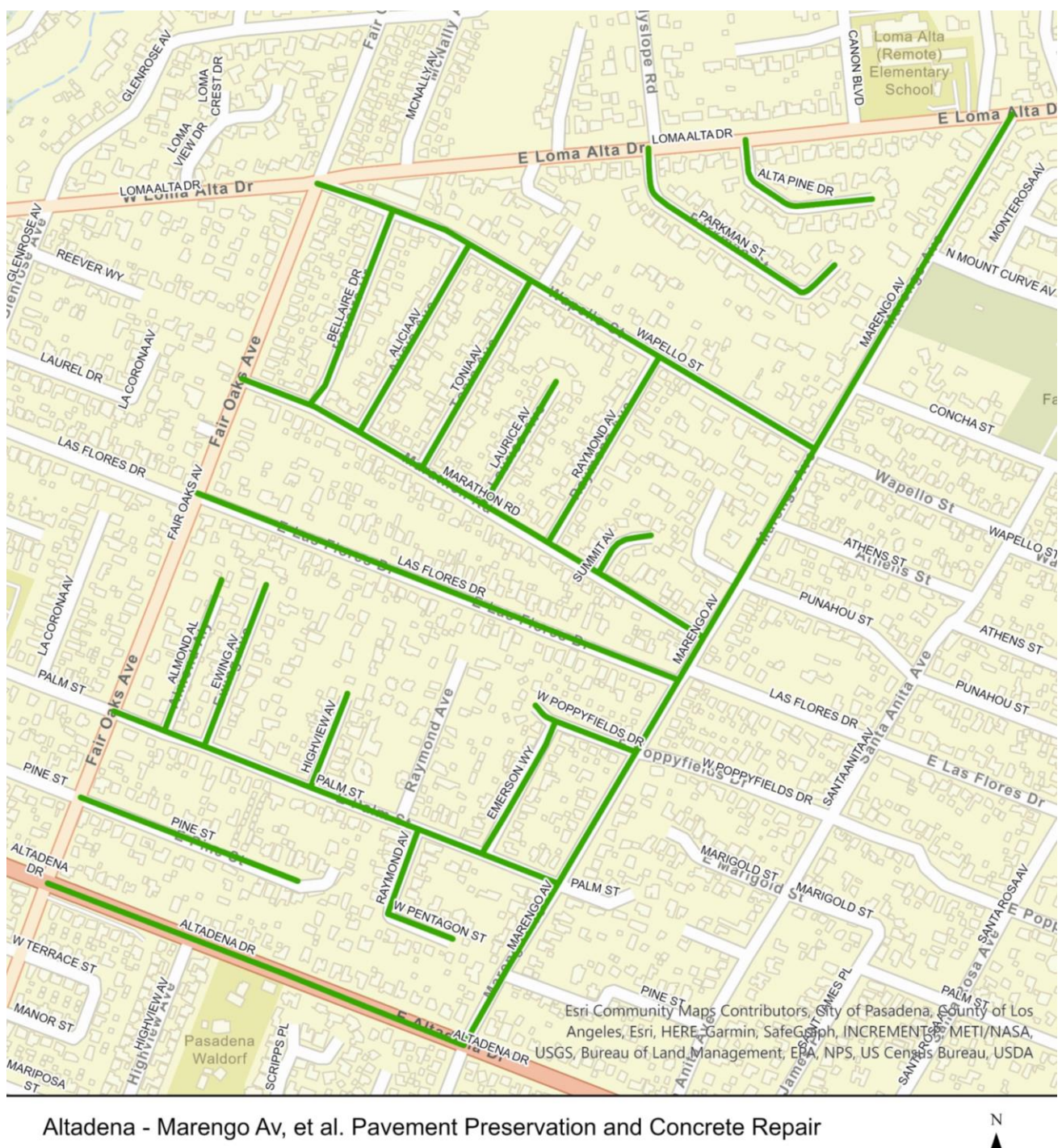

Marengo Av, et al. Project Streets

| 0 | 250  | 500 | 1,000 | 1,500   |  |
|---|------|-----|-------|---------|--|
|   | 1. A |     |       | US Feet |  |